# 22.2.1 iOS (Apple iPad, iPhone)

Installieren der Citrix Workspace aus dem AppStore

Starten der Citrix Workspace App

Ein neues Konto hinzufügen

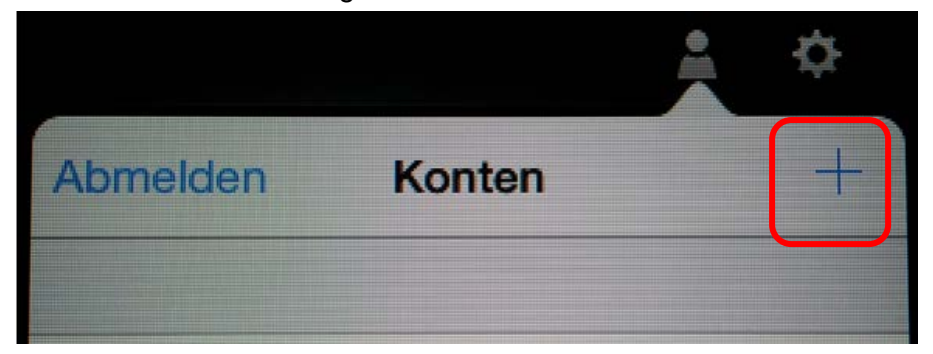

### Minimieren der Tastatur

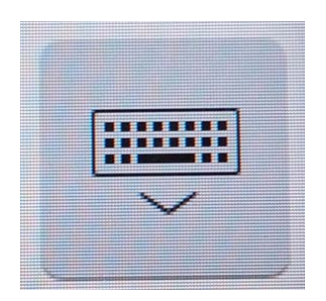

### Manuelles Setup wählen

| Manuelles Setup |
|-----------------|
| Supportanfrage  |
| Hilfe           |
| Optionen        |

# Für die **Schulung** folgende Angaben eintragen:

https://study.khsb-berlin.de

KHSB Study

Access Gateway

Enterpise Edition

Benutzername: Ihr Anmeldekonto

Kennwort: Ihr Kennwort

## schulung

| Abbrechen                            | Neues Konto | Speichern  |  |  |
|--------------------------------------|-------------|------------|--|--|
|                                      |             |            |  |  |
| Adresse https://study.khsb-berlin.de |             |            |  |  |
| Beschreibung KHSB Stud               | ly          |            |  |  |
|                                      |             |            |  |  |
| Automatisch konfigurieren            |             |            |  |  |
| Webinterface                         |             |            |  |  |
| XenApp Services                      |             |            |  |  |
| Access Gateway                       |             | -          |  |  |
|                                      |             |            |  |  |
| Standard Edition                     |             |            |  |  |
| Advanced Edition                     |             |            |  |  |
| Enterprise Edition                   |             | -          |  |  |
|                                      |             |            |  |  |
| Optionen                             |             |            |  |  |
| Benutzername Domänenke               | onto        |            |  |  |
| Kennwort •••••••                     | ••          |            |  |  |
| Domāne schulung                      |             |            |  |  |
| Sicherheitstoken                     |             | $\bigcirc$ |  |  |
|                                      |             |            |  |  |
| Zertifikatswarnungen ign             | orieren     | 0          |  |  |
|                                      |             |            |  |  |
| Optionen                             |             |            |  |  |

Nach Speichern erfolgt die Anmeldung

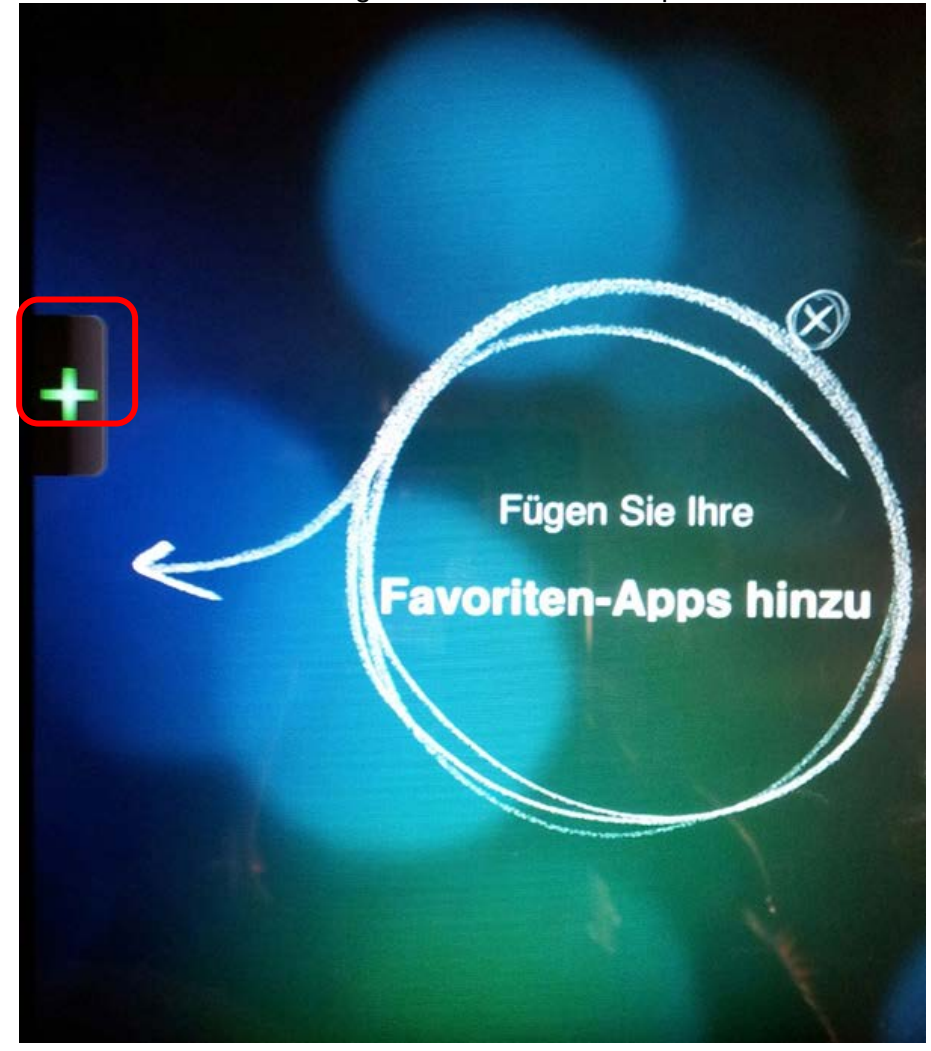

Über das **Plus**-Zeichen fügen Sie sich die Desktops hinzu:

Gewünschte Desktops auswählen:

| KHSB Study |           | Q |
|------------|-----------|---|
|            | Allgemein | + |
|            | Орас      | + |

## Desktops werden im Receiver angezeigt

## Beispiel für Schulung:

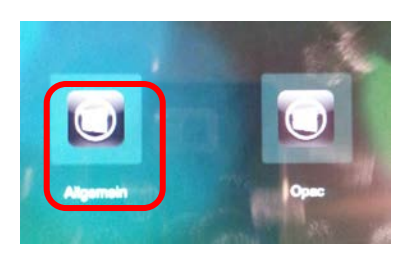

#### Starten eines Desktops

In der oberen schwarzen Leiste können verschiedene Funktionen gewählt werden.

z.B. Home: Desktop verlassen Tastatur anzeigen Mausezeiger anzeigen, statt Fingersteuerung Lupe

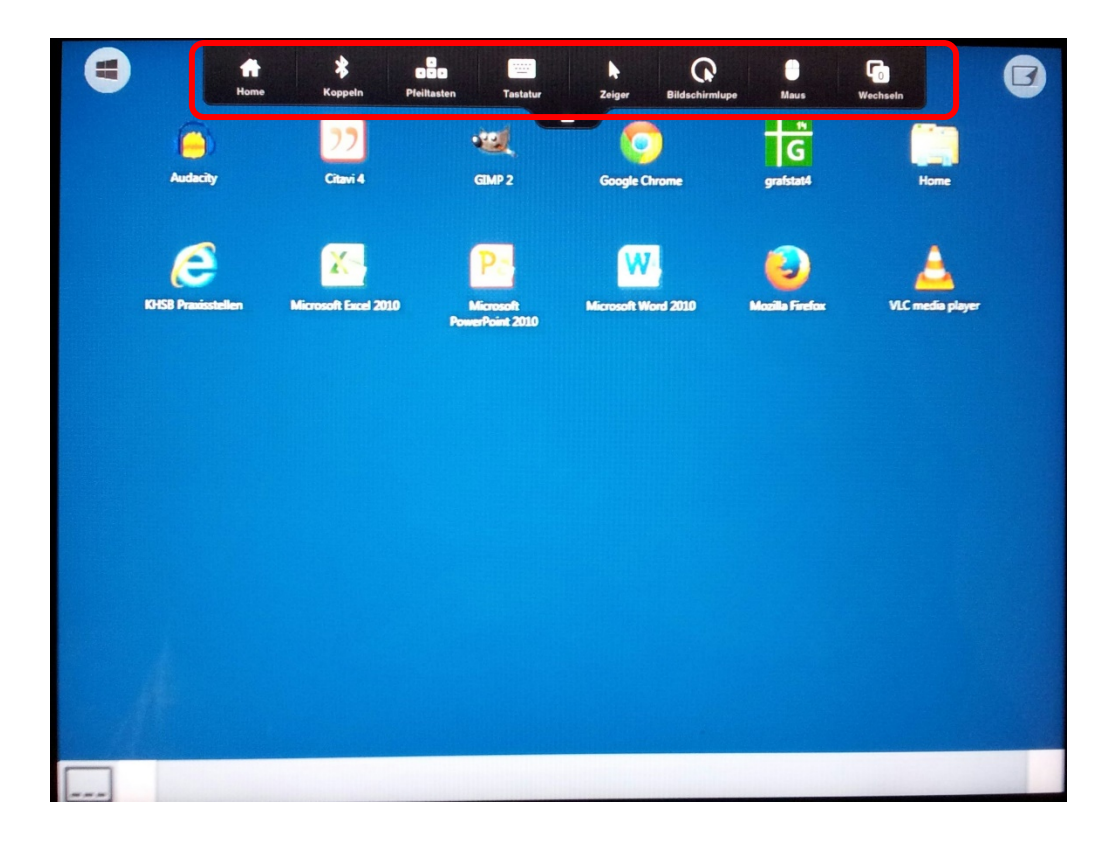

Mit dem **oberen rechten Symbol** kann die zur Fingersteuerung optimierte Ansicht ein- und ausgeschaltet werden.

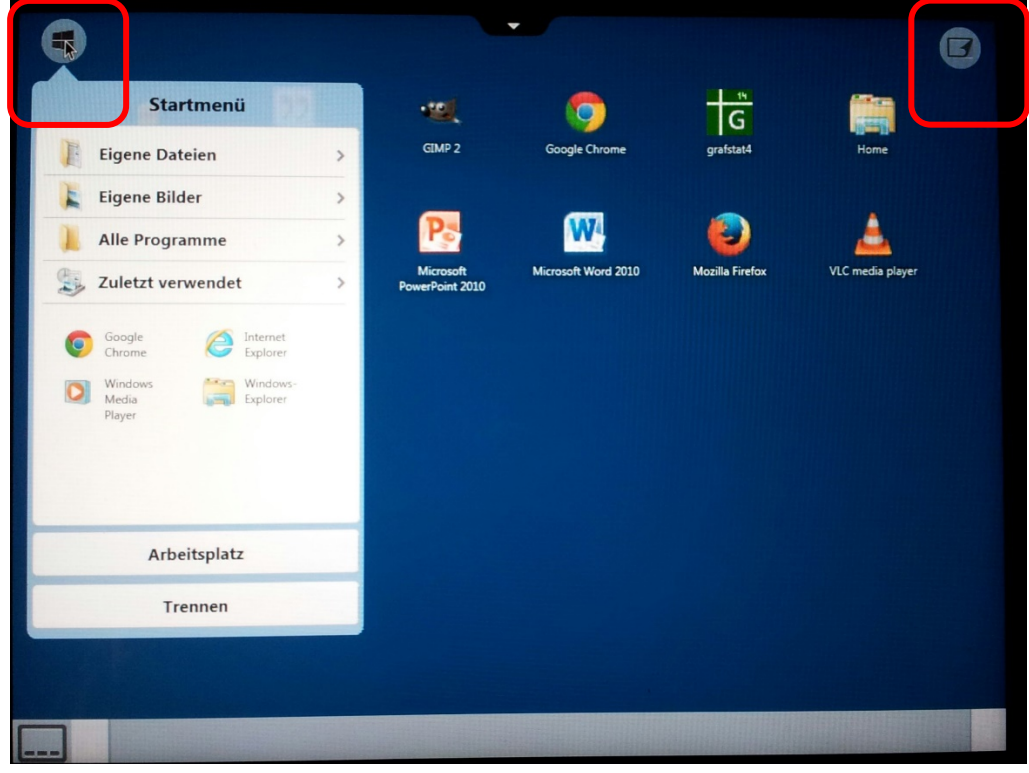

Zur Fingersteuerung optimierte Ansicht mit Symbol für das Startmenü:

Ohne Fingersteuerung optimierte Ansicht:

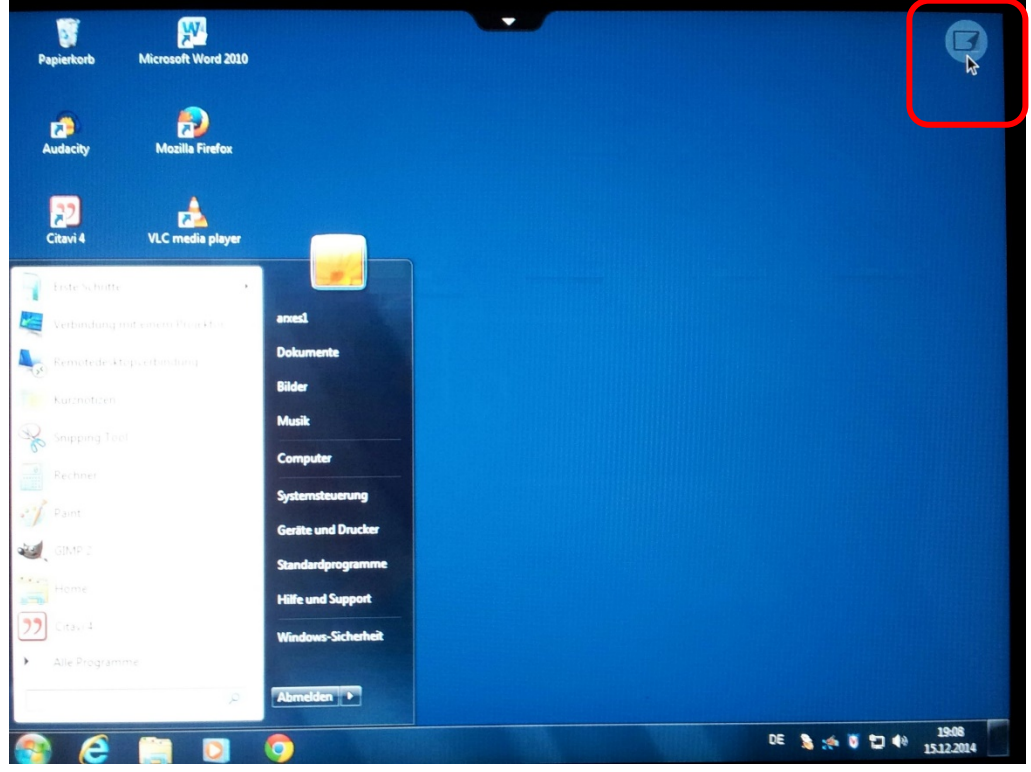